## 外协供应商可选择相应工厂及库位申请退回未消耗的库存

## 操作步骤:选择工厂-勾选物料编码-点击退料-选择工厂库位-填写退还量-点击确认

| 上美SRM云平台                                               |                                                                       |                                              | a、修改密码                        | 国 上海贞贤化妆品有限公司   |
|--------------------------------------------------------|-----------------------------------------------------------------------|----------------------------------------------|-------------------------------|-----------------|
|                                                        |                                                                       |                                              |                               | ▶ 关闭操作 ● 退出     |
|                                                        |                                                                       |                                              |                               | 2024024002      |
| ✿ 订单信息 <                                               | 9101-上海中翊日化有限公司                                                       | 退料                                           |                               | 2021031600      |
| ♣ 库存管理 <                                               | <ul> <li>物料编码</li> <li>000000000000000000000000000000000000</li></ul> | 物料描述                                         | 入库批次 2024024600               | 当前库存            |
| ▶ 交換管理 →                                               | □ 000000000000 / 1 / Si<br>显示第 1 到第 1 系记录。总共 1 系记录                    | 115314680/UPB0/034659803100(j-1753           | 2021031030                    | 970             |
|                                                        |                                                                       |                                              |                               | 77 2534,11961 F |
|                                                        | 9101-上海中湖中化有限公司                                                       | (Ett)                                        |                               | 2021031600      |
| ● 订单信息 〈                                               |                                                                       | 退料                                           | - 🛛 ×                         | NI ANEZE        |
| ▲ 库存管理 <                                               |                                                                       | 9101-上海中翊日化有限公司 > 3201-二期包材仓 >               | 确定                            | 970             |
| ▲ 交货管理 ~                                               |                                                                       | 编号 物料编码 描述                                   | 批次 库存 退还量                     | 010             |
| 发挥历史<br>外协行政罚<br>外协行政罚历史<br>开始调极<br>剥发历史<br>退罚<br>退罚历史 |                                                                       | 1 00000000011/13 矿石石小器3501%893391891006-1943 | 2021031600 970 1              |                 |
| 选择工厂、库                                                 | 位或采购订单号-点击<br>** ==== ==============================                  | 导出或查看退料历史                                    |                               | ▶ 关闭操作 ● 退出     |
|                                                        |                                                                       |                                              |                               |                 |
| ① 订单信息                                                 | 9101-上海中翊日化有限公司 > 3201-二                                              | 明包材合 🗸 📥 号出                                  |                               | 2021031600      |
| & 库存管理 <                                               | 整单查看 单据号 ● 项目 ● 货物移动状                                                 | 5 物料 描述 預約數量 过账数量 单位 工厂 库存地                  | 点 ◇ 丁厂 ◇ 库存地点 ◇ 是否传WMS ◇ 移动类型 | ♦ 批号 ● 生产日期 ♦   |
| Lie 交货管理 ~                                             | ● 鱼預 300000267520 10 A                                                | 40071719 <u>紅色小</u> 1 0 PCE 9101 3201        | X 542                         | 2021031600 -    |
| 外的代表用                                                  | ●查看 300000267521 10 C                                                 | 40071719 <u>紅色小</u> 6 6 PCE 9101 3201        | X 542                         | 2021031600 -    |

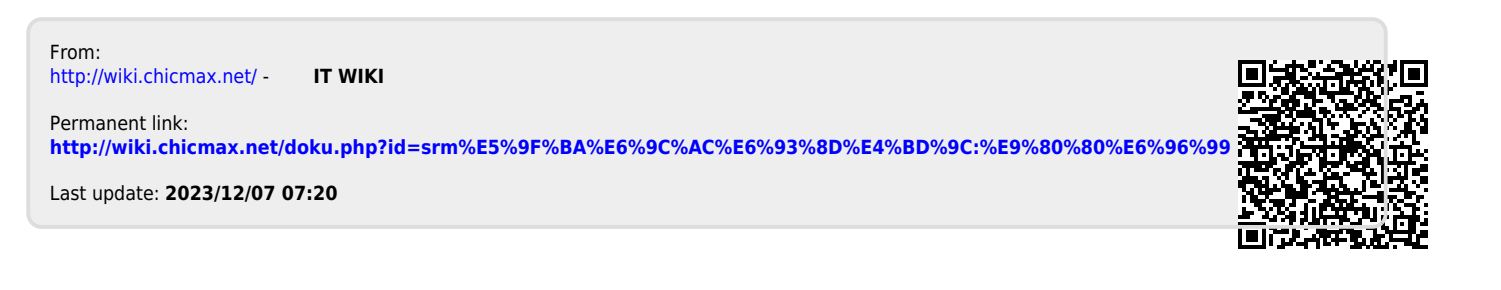

开始调想

调拨历史

退料历史

显示第1到第2条记录,总共2条记录